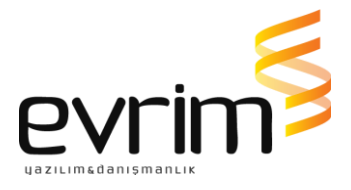

# **İHRACAT E-FATURA KULLANIMI**

# İhracat E-fatura :

E-Fatura uygulamasına kayıtlı olanların ihracat ve yolcu beraberi eşya ihracı (Tax-Free) işlemlerinde 01/07/2017 tarihinden itibaren e-Fatura düzenleme zorunluluğu başlamaktadır.

## A) İhracat Faturası

Uygulamayı kullanarak ihracat faturası düzenlemek isteyen mükellefler;

\*E-fatura sistemine kayıtlı olmalıdır,

\*Düzenleyecekleri ihracat faturalarının alıcıları bilgilerini Gümrük ve Ticaret Bakanlığı olarak düzenleyeceklerdir.

\*Düzenlenen faturalar Gümrük ve Ticaret Bakanlığı sisteminde görünecektir.

İhracat faturalarının elektronik ortamda işleyişi için gerekli <mark>3 farklı rol</mark> vardır.

## 1.Fatura Düzenleyen

İhracat faturasını düzenleyen; standarda uygun olarak oluşturulan elektronik faturayı düzenleyen, uygulamaya özel entegratör veya entegrasyon yolu ile dahil olmuş tüzel kişiliktir.

## 2.Gümrük ve Ticaret Bakanlığı

Kendisine gelen ihracat faturalarını gümrük beyannamesi ekinde alan kurumdur.

Gümrük ve Ticaret Bakanlığı İhracat faturasını;

\*Elektronik ortamda sistemine alır,

\*Gümrük Sistemine alınan fatura için, Gümrük ve Ticaret Bakanlığı tarafından <mark>23</mark> <u>haneli bir referans numarası</u> üretilir,

\*23 haneli bir referans numarası yükümlüye bildirilir.

\*23 haneli bir referans numarası ile belge tarihi yükümlü tarafından gümrük beyannamesinin (edi belge ) 44 no'lu kutusunda <u>"Belge Referans No"</u> ve <u>"Belge</u> <u>Tarihi"</u> alanlarında beyan edilecektir.

<u>\*Gümrük beyannamesinin tescilinden önce faturada değişiklik yapılması gerekmesi</u> <u>halinde, değişiklik yapılacak olan fatura ve bu fatura için alınan referans numarası</u>

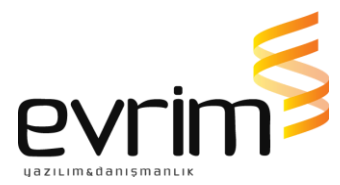

iptal edilir. İptal edilen fatura için alınan referans numarası beyannamenin tescilinde kullanılamaz.

\*Gümrük beyannamesinin tescilinden sonra faturada değişiklik yapılması gerekmesi halinde, gümrük idaresinin onayından sonra değişiklik yapılacak olan fatura ve bu fatura için alınan referans numarası iptal edilir.

\*\*\*İptal edilen fatura için alınan referans numarası beyannamenin tescilinde kullanılamaz.\*\*\*

\*Gümrük işlemleri mevzuat dahilinde tamamlanır.

### 3. Alıcı Kurum

İhracat faturasındaki mal/hizmetleri satın alan kurumdur. İhracat e-faturasını kendi ülkesindeki işlemleri için satıcı kurumdan talep edebilir.

Evrim bu süreçte nerede? ve Evrimde yapılacak işlemler nelerdir ?

E-Fatura süreci :

## FATURAYI İHRACATÇI FİRMA OLUŞTURACAK İSE;

1)Bu güne kadar olduğu gibi ihracatçı firma entegratörün sistemine faturasını oluşturarak gönderir .

2) Fatura bilgileri entegratör aracılığı ile GIB sistemine gider.

3) Gümrük Sistemine alınan fatura için, Gümrük ve Ticaret Bakanlığı tarafından TPS (Tek pencere sistemi) numarası ve satır numaraları oluşur.

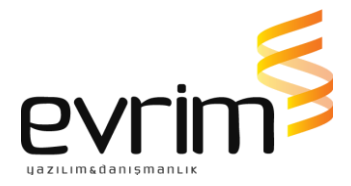

4) İhracatçı firma TPS numaralarını gümrük müşavirliğine iletmelidir.

Veya gümrük müşavirlikleri <u>https://efatura.gtb.gov.tr/login.html</u>adresinden kullanıcı adı ve şifrelerini giriş yaparak da fatura bilgilerini sorgulayabilirler.

| Contraction of the second second seco |
|----------------------------------------------------------------------------------------------------|
| İHRACAT FATURA PORTAL GIRIŞ                                                                                                    |
| Kullanıcı Adı                                                                                                    |
| Şifre                                                                                                    |
| GIRIŞ YAP                                                                                                    |

Gümrük müşavirliği ilgili faturaya istinaden beyannameyi oluşturduğunda ayrıca edi belge ekranına <mark>0886</mark> kodu ile TPS numaralarını giriş yaparak dosyayı tescil eder.

0886 İhracat Efatura Tps numasını gösterir. Beyanname için eğer bir fatura oluşturulmuş ise 23 haneli numara aynı olacak kalemlere göre / sonrası satır numarası değişecektir.

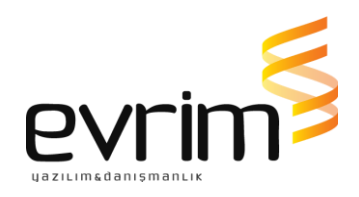

| Edi No 💌 Ti      | ip 💌 | Kod <f4></f4> | Cevap 💌 | Referans (Belge No) 🔹     | Tarih 💌    | Miktar 💌 |
|------------------|------|---------------|---------|---------------------------|------------|----------|
| 1 B              |      | 0886          | V       | 17243160110886000000045/1 | 23.06.2017 |          |
| <mark>2</mark> B |      | 0886          | V       | 1724316011088600000045/2  | 23.06.2017 |          |

## ÖNEMLİ NOT:

\*\*\*İhracatçı firma Beyanname tüm kalemleri için bir fatura oluşturulabileceği gibi;

Örnek olarak 3 kalemlik bir beyanname için 2 fatura da düzenlenmiş olabilir.

Bu durumda edi belge giriş işlemleri şu şekilde olacaktır:

Beyannamenin hangi kalemi için hangi TPS numarası alınmış ise ve belgede bu beyanname kalemi hangi satırda ise tek tek beyan edilmelidir.

Aşağıdaki beyannamede de görüleceği üzere 0886 belge kodu 3 satır için de yazılmış olsa da kullanılan TPS numarası 2 tanedir.

(1724316011088600000045 ve 1724316011088600000055)

Tps numarası / satır numarası formatında giriş yapılır.

İlk kalem için bir fatura oluşturulmuş ve belgenin birinci satırında yer almıştırç

İkinci ve üçüncü kalemler için ise ayrı bir fatura oluşturulmuş ve ikinci kalem belgenin 1.satırında ; 3. kalem ise 2.satırında olarak giriş yapılmıştır.

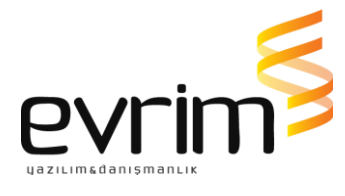

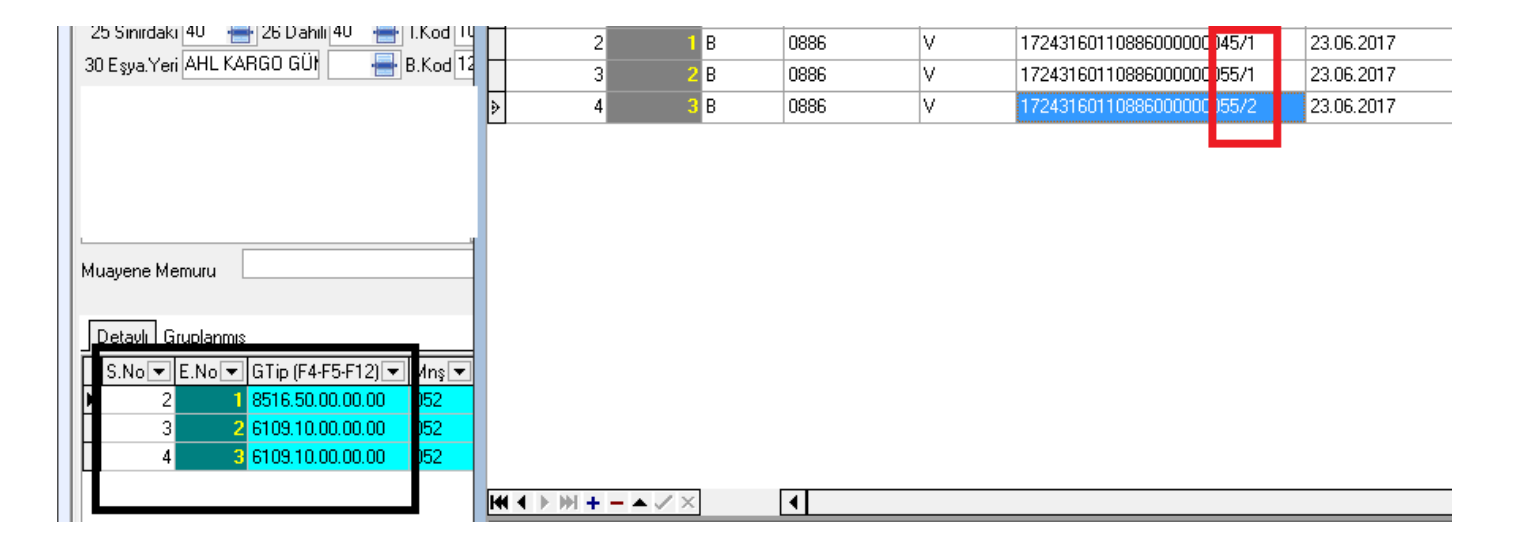

#### Farklı bir örnek :

Beyanname tek kalem olduğu halde faturada 5 ayrı satırda da yer alabilir.

| 14 Beyan S. EVRİM YAZILIM VE DANIŞMA  | E | ä       |   |       |   |     |   |          |    |            |   | EDI Belge                |            |   |
|---------------------------------------|---|---------|---|-------|---|-----|---|----------|----|------------|---|--------------------------|------------|---|
| 18 Çık. araç                          | Ē | Sira No | - | EdiNo | • | Tip | • | Kod ZEAN | JC | `evan      | Ţ | Beferans (Belge No)      | Tarih      |   |
| 21 Sınırı geç.                        | F | 5114140 | 2 | Lanto | 1 | B   | Ŀ | 0886     |    | ,cvap<br>/ | - | 1724316011088600000055/1 | 23.06.2017 | Ŀ |
| 25 Sınırdaki 40 🖶 26 Dahili 40 🖶 İ.   | F |         | 2 |       | 1 | B   |   | 0886     | V  | ,          | - | 1724316011088600000055/2 | 23.06.2017 |   |
| 30 Eşya.Yeri AHL KARGO GÜl 🛛 🖶 B      | F |         | 2 |       |   | В   |   | 0886     | V  | ,          | - | 1724316011088600000055/3 | 23.06.2017 |   |
| · · · · · · · · · · · · · · · · · · · | F |         | 2 |       |   | в   |   | 0886     | V  | ,          | - | 1724316011088600000055/4 | 23.06.2017 |   |
|                                       | I |         | 2 |       |   | В   |   | 0886     | V  |            |   | 1724316011088600000055/5 | 23.06.2017 |   |
|                                       | Ľ |         |   |       |   | _   |   | 1        |    |            |   |                          |            |   |
|                                       |   |         |   |       |   |     |   |          |    |            |   |                          | 1          |   |
|                                       |   |         |   |       |   |     |   |          |    |            |   |                          |            |   |
| Muavene Memuru                        |   |         |   |       |   |     |   |          |    |            |   |                          |            |   |
|                                       |   |         |   |       |   |     |   |          |    |            |   |                          |            |   |
|                                       |   |         |   |       |   |     |   |          |    |            |   |                          |            |   |
| S No V E No V GTip (E4-E5-E12) V      |   |         |   |       |   |     |   |          |    |            |   |                          |            |   |
| > 2 1 8516.50.00.00                   |   |         |   |       |   |     |   |          |    |            |   |                          |            |   |
|                                       |   |         |   |       |   |     |   |          |    |            |   |                          |            |   |

Bir fatura içinde 5 ayrı satırda olduğundan edi belge ekranına 5 ayrı satır açılıp aynı belge numarası kalemin fatura içindeki satırları tek tek giriş yapılır.

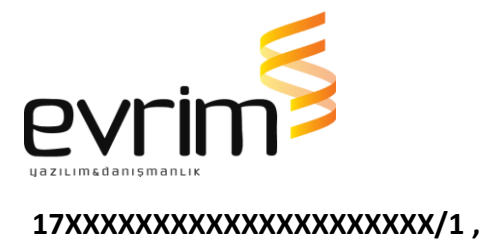

17XXXXXXXXXXXXXXXXXXXXXXX/2 Gibi.

## FATURAYI GÜMRÜKÇÜ FİRMA OLUŞTURACAK İSE;

Beyanname yazım aşamasında faturada olması gereken bilgiler de giriş yapıldığından evrim üzerinden fatura entegratör sistemine gönderim yapılabilir.

\*\*Evrim sistemi ile entegre olan firmalar ISIS,Digital Planet ,Türkkep ve Efinans tır.\*\* Bu süreçte entegratörler artacaktır.

İhracatçı firma bu entegratörlerden birisi ile çalışıyor ise evrimden oluşturulan fatura kolaylıkla entegratöre gönderilebilir.

Fatura bilgilerinin entegratöre gönderim aşamaları aşağıdaki gibidir:

Evrim sistemi üzerinden Fatura gönderim aşamaları şu şekildedir:

- 1) Fatura seri numarası Yurt içi Müşteri girişi açılır.
- 2) Ekranın sağ tarafında yer alan menü başlıklarından İhr E-fat ekranı açılır.

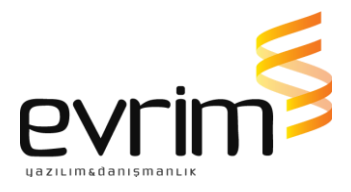

| F : Firma 💌 Ünvan <u>A</u> ra                                 | No Ara 15 Vergi No Ara                                                                                                    | Ara 👷 Performans                                                                                                    |
|---------------------------------------------------------------|----------------------------------------------------------------------------------------------------|----------------------------------------------------------------------------------------------------|
| F : Firma ▼ Unvan <u>A</u> ra<br>No ▼ Ünvan ▼ Ek<br>I 15 TEST | No Ara     15     Vergi No Ara       No     15     Tip     F     Kısa Ünvanı       Ünvanı     TEST       Fat.Müş.No       15     TEST       Adres       TEST       TEST       Uike       052       TÜRKİYE       TEST       TEST       East | Ara<br>★ Performans<br>Kartoteks<br>Bilgi Girişi<br>NCTS Teminat<br>Bilgi Girişi<br>NCTS Teminat<br>Igililer<br>Bilgi Girişi<br>Notlar<br>Igililer<br>Sikayet<br>Gör. Not<br>Arşiv<br>Karne Sahibi<br>Ø MIY<br>Marka Tescil<br>Ö Ödm. Ops<br>Grup Firma                                                                                                    |
|                                                               | P.Kodu         Hes.No           Semt         7           SerB Ruhsat No         E-Mail           İthalat Sicil No         1.           Müş.Temsilcisi 2         2.                                                                          | Image: Second system     Image: Second system       Image: Second system     Image: Second system       Image: Second system     Ima |

İhracat E-fatura ayarları ekranından İhracat Efatura seri, İhracat Efatura entegratör, Entegratör firma kodu, Entegratör Password ve Logo bilgileri giriş yapılır.

\*İhracat Efatura Seri: İhracatçı firma gümrükçüye hangi seriyi istiyor ise tanımlayacak ve bu bilgiyi gümrükçüye verecek.

\*\*\*\*\*İhracatçı firma her gümrükçüsü için farklı bir efatura serisi tanımlamalıdır.\*\*\*\*\*

Gümrükçü kendisi için firma tarafından oluşturulan seri numarasını firmasından öğrenerek İhracat Efatura seri alanına giriş yapacatır.

\*İhracat Efatura Entegratör : Firma hangi entegratör ile çalışıyor ise listeden seçilir.
 \*Entegratör Firma Kodu : DP ve Efinans entegratörleri ile çalışılıyor ise bu bilgi kendilerinden edinilir.

| Entegrator Firma Kodu | u EntegratorUserName |
|-----------------------|----------------------|
| Firma DP CorpCode,    | EFinans ERP Kodu     |

\*Entegratör UserName ve Entegratör Password: Entegratör her firma için bir username ve password üretmektedir.

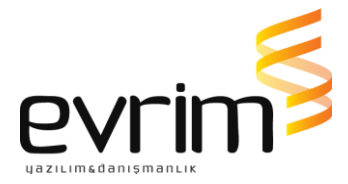

\*\*\*\*\*Username ve password ihracatçı firma bazında üretilir.Firmanın gümrükçüsü birde fazla da olabilir. Gümrükçü sayısı kadar kullanıcı kodu oluşturulmayacaktır.\*\*\*\*\*

\*Firma Logo: E-fatura üzerine logo da ilave edilebilir. Fatura logo seç başlığından JPEG formatında logo eklenebilir.

| İhracat E Fatura Ayarları                                          |                                                                   |  |  |  |  |  |  |  |
|--------------------------------------------------------------------|-------------------------------------------------------------------|--|--|--|--|--|--|--|
| In<br>TEST<br>Numarator<br>Seri No YII Son Numara<br>▶ EVR 2017 48 | Ihracat EFatura Seri<br>EVR<br>Entegrator Firma Koc<br>Firma Logo |  |  |  |  |  |  |  |
|                                                                    | 👌 Fatura Logo Seç 🗙                                               |  |  |  |  |  |  |  |

| _ | İhracat E Fatura Ayarları   |             |                  |  |                                                                    |                                                                        |                                          |  |
|---|-----------------------------|-------------|------------------|--|--------------------------------------------------------------------|------------------------------------------------------------------------|------------------------------------------|--|
|   | TEST                        |             |                  |  |                                                                    |                                                                        |                                          |  |
|   | umarator<br>SeriNo<br>▶ EVR | Yil<br>2017 | Son Numara<br>48 |  | İhracat EFatura Seri<br>EVR<br>Entegrator Firma Kodu<br>Firma Logo | İhracat EFatura Entegr<br>Entegrator UserName<br><mark>efatura1</mark> | ator<br>▼<br>Entegrator Password<br>×××× |  |

3) Beyanname yazım işlemi yapıldıktan sonra faturayı oluşturmak için:

Veri girişi / Beyanname girişi formunda Diğer formlar sekmesinde yer alan <mark>E-FATURA</mark> butonuna tıklanarak açılır.

| Sayfa <u>1</u>                                                                                        | Diğer Formlar 🛛 Mail Arşiv                                                                                                    | Görevlendirme 💾 Kopyala 🕞 Not 🗒 Byn.Grn. 1: GTIP'e gö 🔽 E-İMZA 🥊 💋 🥅 T                                                                          | escil BIRLIK 🕞 🖄 🖄 🦻                                                                                                    |
|----------------------------------------------------------------------------------------------------|----------------------------------------------------------------------------------------------------|----------------------------------------------------------------------------------------------------|----------------------------------------------------------------------------------------------------|
| Dosya Sahibi<br>DANAN ZOF                                                                             | i Sektör                                                                                                    | 📃 📃 TEV Hesaplama 🛛 🕂 Tescil Sonrası Bilgi Girişi 📄 Txt Oluştur                                                                                 |                                                                                                    |
| 5<br>4<br>6<br>7<br>7<br>7<br>7<br>7<br>7<br>7<br>7<br>7<br>7<br>7<br>7<br>7<br>7<br>7<br>7<br>7<br>7 | İhracat Evrakları<br>Yükleme Talimatı<br>Kapanış Bilgileri<br>Evrak Teslim<br>Kotalı İşlemler<br>Birlik Bilgi Girişi<br>Avnivat Düsümleri Girişi | 47 - Vergilerin hesaplanması                                                                                                    | eme<br>en.Evr.K. 👔 Masraf<br>şiv 🔛 Tahlil Sorgula<br>şivle 🏝 XML<br>ot II 🧼 🚵 E-Fatura<br>ot III<br>Takip<br>atura<br>urye<br>ara TaLAt |
| GCB Tesci<br>G                                                                                        | Taşıyıcıya Gönder<br>Taşıyıcıya Gönder<br>ITarihi 14.06.2017<br>CB No                                                                            | <ul> <li>51 - Tasarlanan güzergah</li> <li>52 - Teminat</li> <li>53 - Varş gümrük idaresi</li> <li>Kaynak Dosya No</li> <li>17-28393</li> </ul> | ar.Bol.Aktar<br>edek Al<br>n. Aktar<br>ergi Ödeme<br>fexte Aktar<br>og                                                                  |

4) E-fatura oluşturacağınız form da sol alt köşede yer alan E-FATURA OLUŞTUR GÜNCELLE tıklanır ve fatura görüntüsü oluşmuş olur .

| 21 |                      |              |       |                           |   |
|----|----------------------|--------------|-------|---------------------------|---|
|    | GCB Tescil Tarihi    | 30.12.1899 👻 |       |                           |   |
|    | GCB No               |              |       |                           |   |
|    | Tam Tescil No        | 0            |       |                           |   |
|    | Önceki GCB No        |              |       |                           |   |
|    | Aidat Parası         | 00,          |       |                           |   |
|    | Crypto Number        |              |       |                           |   |
|    | İst.Kiymet Toplam    | 30131 49     |       |                           |   |
|    | onnik ikalam olakiyo |              |       |                           | 1 |
|    |                      |              | 📄 🔂 🗋 | E-Fatura Oluştur/Güncelle |   |
|    |                      |              |       |                           |   |
|    |                      |              |       |                           |   |

5)Oluşan faturayı göndermek için ise sağ altta yer alan entegratöre gönder tıklanır .

| 🚵 E-Fatura Oluştur/Güncelle | Gönderim arıhı | Entegratör Gönde |                  |
|-----------------------------|----------------|------------------|------------------|
|                             |                |                  | Fatura Gönder    |
|                             |                |                  | Gümrük Ref No Al |

6) E-faturanız gönderildiğinde gönderim tarihi dolar .E-fatura numaranızı edi belgeye oluşturmak için ise Gümrük Ref No Al tıklanır ve fatura numaraları edi belgeye oluşur

|            |                     |      | Özelleştirme No: | TR1.2    |
|------------|---------------------|------|------------------|----------|
|            |                     |      | Senaryo:         | IHRACAT  |
| rim Tarihi | 09.06.2017 14:00:07 | En E | teoratör Gönder  | 🗅 Mail 🗍 |
|            |                     | _    | Fatura Gönder    |          |
|            |                     |      | Gümrük Ref No A  | AI I     |
|            |                     |      |                  |          |
|            |                     |      |                  |          |

Gümrük Ref No al butona tıklandığında edi belge örnek olarak aşağıdaki gibi oluşacaktır.

| 14 Beyan S.       EVRİM YAZILIM VE DANIŞMA         18 Çık. araç                                                                                                    |                                      |                          |                     |                                          |
|----------------------------------------------------------------------------------------------------|--------------------------------------|--------------------------|---------------------|------------------------------------------|
| 18 ck. araç       21 Sının geç.         21 Sının geç.       2         25 Sınırdaki       40 - 26 Dahili         30 Eşya.Yeri       AHL KARGO GÜİ         B       0886         V       17243160110886000000055/1         23.06.2017         I       3         2       1         B       0886         V       17243160110886000000055/1         23.06.2017         I       3         2       1         B       0886         V       17243160110886000000055/2         23.06.2017         I       3         2       1         B       0886         V       17243160110886000000055/2         23.06.2017         I       3         2       1         B       0886         V       17243160110886000000055/2         23.06.2017         I       3         I       3         I       3         I       10         I       3         I       10         I       10         I       10 <td>14 Beyan S. EVRİM YAZILIM VE DANIŞMA</td> <td>3</td> <td></td> <td>EDI Belge</td> | 14 Beyan S. EVRİM YAZILIM VE DANIŞMA | 3                        |                     | EDI Belge                                |
| 21 Simiri geç.       2       1       B       0886       V       17243160110886000000055/1       23.06.2017         25 Simiri Ali 40       2       1       B       0886       V       17243160110886000000055/1       23.06.2017         30 Eşya.Yeri AHL KARGO GÜİ       B       0886       V       17243160110886000000055/2       23.06.2017         Muayene Memuru       I       I       I       I       I       I       I                                                                                                    | то џк. агас                          | Sira No. 💌 Edi No. 💌 Tip | ▼ Kod∠EAs ▼ Cevep ▼ | Referens (Belge No) 💌 Terih 💌            |
| 25 Simirdaki 40       26 Dahili 40       1       I       3       2       B       0886       V       17243160110886000000055/2       23.06.2017         30 Eşya.Yeri       AHL KARGO GÜI       B       B       0886       V       17243160110886000000055/2       23.06.2017         Muayene Memuru       I       I       3       2       B       0886       V       17243160110886000000055/2       23.06.2017                                                                                                    | 21 Sınırı geç.                       | 2 1 B                    | 0886 V              | 1724316011088600000055/1 23.06.2017      |
| 30 Eşya.Yeri AHL KARGO GÜİ 📑 B                                                                                                    | 25 Sınırdaki 40 📥 26 Dahili 40 📥 İ.  | т 3 2В                   | 0886 V              | 172431601108860000005572 23.06.2017      |
| Muayene Memuru                                                                                                    | 30 Eşya. Yeri AHL KARGO GÜİ 🛛 🖶 B    |                          | 0000                | 1124510011000000000000000000000000000000 |
| Muayene Memuru                                                                                                    |                                      |                          |                     |                                          |
| Muayene Memuru                                                                                                    | 1                                    |                          |                     |                                          |
| Muayene Memuru                                                                                                    |                                      |                          |                     |                                          |
| Muayene Memuru                                                                                                    |                                      |                          |                     |                                          |
| Muayene Memuru                                                                                                    |                                      |                          |                     |                                          |
|                                                                                                    | Muayene Memuru                       |                          |                     |                                          |
|                                                                                                    |                                      |                          |                     |                                          |
| Detaylı Gruplanmış                                                                                                    | Detaylı Gruplanmış                   |                          |                     |                                          |
| S.No - E.No - GTip (F4-F5-F12)                                                                                                    | S.No - E.No - GTip (F4-F5-F12) -     |                          |                     |                                          |
| ▶ 2 1 8516.50.00.00.00                                                                                                    | ▶ 2 1 8516.50.00.00.00               |                          |                     |                                          |
| 3 2 6109.10.00.00.00                                                                                                    | 3 2 6109.10.00.00.00                 |                          |                     |                                          |
|                                                                                                    |                                      |                          |                     |                                          |
|                                                                                                    |                                      |                          | •                   |                                          |

## İhracatçının Birden Fazla İmalatçısı Olma Durumunda;

\*\*İhracatçı firmanın birden fazla imalatçısı olabilir.Beyannamede imalatçı dolu ise program önce imalatçıya bakacaktır.

İmalatçı için yurt içi müşteri/ İhr E fat. Alanında username password dolu ise bilgiyi buradan alacaktır.

Eğer imalatçı için bir tanımlama yok ise o zaman beyannamedeki gönderen firmanın bilgilerine göre gönderim yapılacaktır.

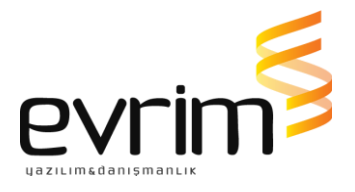

# !!!!!!! ÖNEMLİ DETAY !!!

## BİR BEYANNAME İÇİN BİRDEN FAZLA FATURA OLUŞTURMA:

Faturanın gümrükçü tarafından oluşturulduğu durumda eğer belli kalemler için gruplama yapılacak ise yani örnek olarak 4 kalemlik bir beyanname için tek fatura değilde

1. ve 2. kalemler için bir fatura;

3 .kalem ve 4 .kalemler için için ayrı ayrı faturalar oluşturulmak isteniyor.

(Yani 4 kalemlik bir beyanname için 3 fatura oluşacak ) ise izlenecek yöntem şu şekildedir:

İhracat beyanname girişi ekranında beyanname satırlarında <mark>İhracat E-fatura No</mark>alanı bulunmaktadır.

Hangi kalemler için bir fatura oluşacak ise bu kalemlere aynı numara verilir ayrı fatura oluşması istenen kalem için ise farklı bir numara yazılır.

\*\*Sistem aynı olan numaraları gruplayarak bir fatura oluşturacaktır.

(Numaranın ne verildiği önemli değildir. Önemli olan aynı numara yazılan kayıtlar için tek fatura oluşacaktır.)

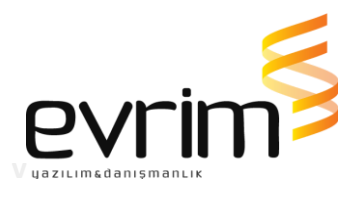

| L |         |         |      |        |      |        |      |       |         |      |          |          |   | (        |           |     |       | _    | •                                                                                      |               |           |
|---|---------|---------|------|--------|------|--------|------|-------|---------|------|----------|----------|---|----------|-----------|-----|-------|------|----------------------------------------------------------------------------------------|---------------|-----------|
| 1 | Detauli | Gruplar | omie |        |      |        |      |       |         |      |          |          |   |          |           |     |       |      |                                                                                        |               |           |
| H | S.No    | E.No    | •    | GTip ( | F4-F | 5-F12  | 2) 💌 | inş 💌 | Brüt KG | ì    | Net KG 💌 | Miktar 📼 | · | M.Cins 💌 | FOB BF. 💌 | FOB | Tutar | -    | İhracat E-Fatura No                                                                    | -             | CIF Tutar |
| H |         | 1       | 1    | 8516.5 | 50.0 | 0.00.0 | 00   | 52    | 11      | 0,00 | 10,00    | 1        | 0 | AD       |           |     |       | 150  | 1                                                                                      |               |           |
| H |         | 2       | 2    | 8516.5 | 50.0 | 0.00.0 | 00   | 52    |         | 1,00 | 1,00     |          | 1 | AD       |           |     |       | - 15 | 1                                                                                      |               |           |
| H | >       | 3       | 3    | 6109.1 | 10.0 | 0.00.0 | 00   | 52    | 1!      | 5,00 | 1,00     |          | 1 | KG       |           |     |       | 1    | 2                                                                                      |               |           |
|   |         | 4       | - 4  | 6109.1 | 10.0 | 0.00.0 | 00   | 52    | 11      | 6,00 | 10,00    |          | 1 | MT       |           |     |       | - 15 | 3                                                                                      |               |           |
|   | Bey     | /annai  | me   | 4 ka   | len  |        | >    |       |         |      |          |          |   |          |           |     |       | (    | 1.ve 2.kalem için<br>rakam<br>3.kalem için ayrı<br>4.kalem için ayrı ı<br>yazılmıştır. | aynı<br>rakam |           |
|   |         |         |      |        |      |        |      |       | 42      | 2,00 |          |          |   |          |           |     |       |      | $\sim$                                                                                 |               |           |

Yukarıdaki ekranda da gösterildiği üzere ;

## 1.ve 2. kalem için aynı numara (1)

3. ve 4.kalem için ayrı ayrı numaralar manuel giriş yapılmıştır. (2) ve (3)

Beyanname yazım işlemi tamamlandıktan sonra Diğer formlar ekranından E-fatura alanına tıklanır.

| <b>« ‹</b>                                | 🕦 İş Tak.Dizi                            | in 🚺 📎     | Dosya   | No <u>A</u> ra <mark>17.</mark> | 11137 🔎 Ara 1                    | osya No Kur Ta<br>7-01137 23.06.2 | r.<br>017 🔻 🖺              | Kur<br>3,92830  |                         |   |
|-------------------------------------------|------------------------------------------|------------|---------|---------------------------------|----------------------------------|-----------------------------------|----------------------------|-----------------|-------------------------|---|
| Sayfa <u>1</u>                            | Diğer Formlar                            | Mail Arşiv | Görevle | endirme  <u>वि</u> K            | (opyala 🔊Not 📃 I                 | Byn.Grn. 3: Hiç birle             | eşti 🔽 <mark>E-İMZA</mark> | . 🧔 🞑 🗔 Tes     | scil BIRLIK 👝 🖻 🚵       | 6 |
| Dosya Sa<br>CANAN Z                       | hi <mark>bi</mark><br>ZORLU <del>▼</del> | Sektör     |         | TEV Hesa                        | plama 🛛 🕂 Tescil S               | onrası Bilgi Girişi 📗             | 🗎 Txt Oluştur              |                 |                         |   |
|                                           | 🚦 İhracat Evrakla                        | an         |         | 47 - Vergileri                  | in hesaplanması<br>Vergi Matrahı | Огарі                             | Tutan                      | Öder<br>😽 Mer   | me<br>n.Evr.K. 🔞 Masraf |   |
| 📕 Yükleme Talimatı<br>💣 Kapanış Bilgileri |                                          |            |         | ▶ I III                         | , orgin ordin                    | 0.01                              |                            | 🔜 🛃 Arşi        | iv 🔛 Tahlil Sorgula     | э |
|                                           |                                          |            |         |                                 |                                  |                                   |                            | 🤕 Arşı<br>🜔 Not | tll 🔂 E-Fatura          |   |
| (                                         | 😸 Evrak Teslim                           |            |         |                                 |                                  |                                   |                            | Not             | (                       | ł |

E-fatura ekranı açıldığında İhracat e-fatura no alanına yazılan numaralar ekranda listenecektir.

| Dos    | ya No 17-01137                                    | 🔎 Ara | Firma EVRİM YAZILIM DANIŞMANLIK YAZILIM<br>Fatura No/Tarih |
|--------|---------------------------------------------------|-------|------------------------------------------------------------|
|        |                                                   |       |                                                            |
| 1      |                                                   |       |                                                            |
| 2<br>3 | İhracat Efatura<br>no alanında<br>yazan numaralar |       |                                                            |
|        | listelenir.                                       |       |                                                            |

1 NOLU SATIR seçilip E-FATURA oluştur yapılınca sistem otomatik olarak E-fatura numarası oluşturacaktır. (Bu E-fatura numarası beyannamenin 1. ve 2. kalemi için kullanılacaktır.)

Çünkü İhracat E-fatura No alanına 1 .ve 2. kalemler için 1 numarası verilmişti.

2 NOLU SATIR seçilip E-FATURA oluştur yapılınca sistem farklı bir E-fatura numarası oluşturacaktır.(Beyannamenin 3. kalemi için kullanılacak )

3 NOLU SATIR seçilip E-FATURA oluştur yapılınca da sistem yine farklı bir E-fatura numarası verecektir. (Beyannamenin 4. kalemi için kullanılacak )

Ekranda da gösterildiği üzere daha önce 1, 2, 3 yazan listede artık fatura numaraları

|   | <u> </u>                                                 |
|---|----------------------------------------------------------|
|   | Dosya No 17-01137                                        |
| - | EVR2017000000102<br>EVR2017000000103<br>EVR2017000000104 |
|   |                                                          |
|   |                                                          |
|   |                                                          |
|   |                                                          |
|   | E-Fatura Oluştur                                         |

listelenmiştir.

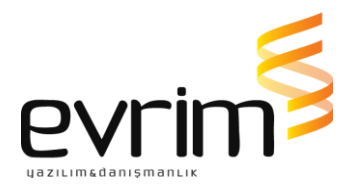

**Fatura numaraları oluştuktan sonra yapılacak işlem aynı ekranda yer alan ENTEGRATÖRE GÖNDER** butonundan faturayı **göndermektir.** 

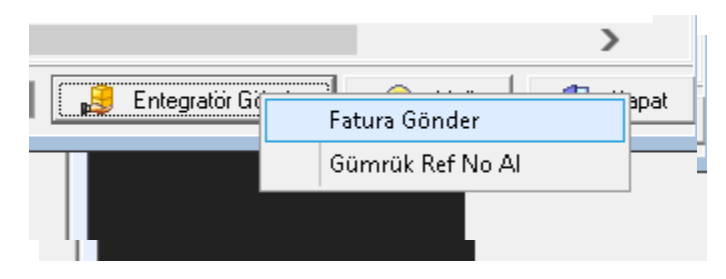

Fatura işleyiş süreci tamamlanıp TPS numarası da GTB tarafından verildiğinde <mark>Gümrük Ref</mark> No Al tıklanarak edi belge ekranına TPS numaraları otomatik aktarılır.

| _ | ~         | _        |       |               |         | · ·                       |     |            |   | 1 |
|---|-----------|----------|-------|---------------|---------|---------------------------|-----|------------|---|---|
|   | Sıra No 💌 | Edi No 💌 | Tip 💌 | Kod <f4></f4> | Cevap 💌 | Referans (Belge No)       | Δ 💌 | Tarih      | - | ŀ |
| Þ | 1         | 1        | В     | 0886          | V       | 17243160110886000000045/1 |     | 23.06.2017 |   |   |
|   | 2         | 2        | В     | 0886          | V       | 17243160110886000000045/2 |     | 23.06.2017 |   |   |
|   | 3         | 3        | В     | 0886          | V       | 17243160110886000000050/1 |     | 23.06.2017 |   |   |
|   | 4         | 4        | В     | 0886          | V       | 17243160110886000000055/1 |     | 23.06.2017 |   |   |

Örnek edi belge ekranı aşağıdaki gibi olacaktır.1. ve 2. kalemler için aynı fatura numarası oluştuğundan TPS Numarası aynı

3. ve 4.kalemler için ayır TPS numaraları oluşacaktır.

**IHRACAT EFATURA SISTEMINDE DİKKAT EDİLMESİ GEREKEN HUSUSLAR** 

1) Edi belge ekranında 0100 ve 0886 belge kodlarının mutlaka giriş yapılması gerekir.

0100: İhracat E-faturanın numarası

## 0886: İhracat E-faturanın TPS Numarası

- 2) Beyanname CIF ise fatura kalemleri CIF olmalıdır. FOB ise hata gelecektir.
- 3) Oluşturulan beyanname ile faturadaki bilgiler birebir olmalıdır.

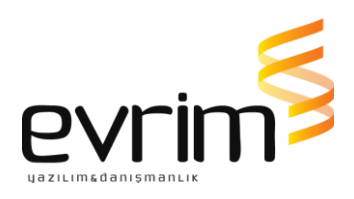